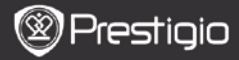

# Contenidos

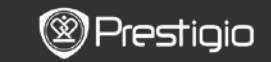

MANUAL DE USUARIO Libro de Prestigio PER5162BEN

### Operaciones básicas

Pulse y mantenga pulsado el botón Encendido para encender o el dispositivo. Accederá automáticamente al menú principal de la pantalla de Inicio tras ver la pantalla de inicio. El menú principal incluye Historial, Libros, Música, Imágenes, Memoria, Bloc de notas, Anotaciones, Diccionario, Radio, Calendario, Wi-Fi, Navegador, Juegos, Configuración, Manual y Apagado. Pulse los Botones PREV/NEXT PAGE para cambiar de página. Pulse el botón de Navegación para navegar hacia el modo deseado y confirme la opción. Pulse el botón de Actualización para actualizar la pantalla.

En la página de Inicio pulse el **botón MENU** para mostrar el **Menú de Escritorio**. Pulse el **Botón de Navegación** para seleccionar la disposición deseada (**Vista de iconos/Vista de lista**) y confirmar.

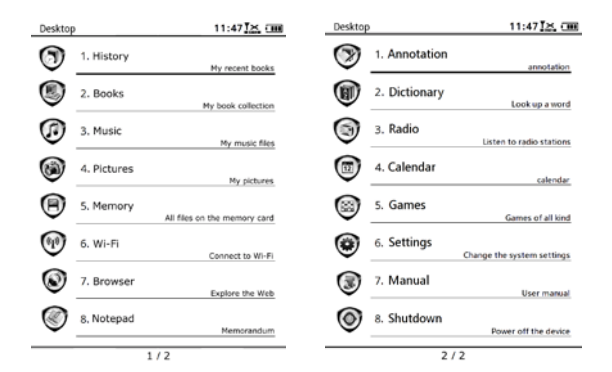

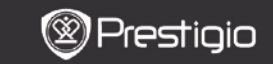

# Cómo utilizar el teclado

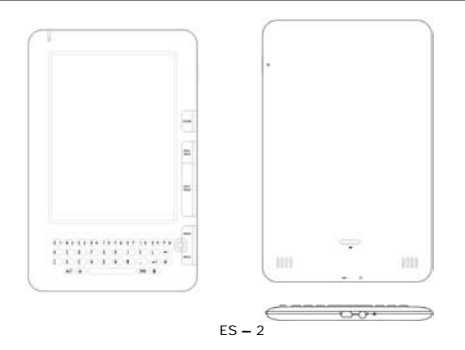

El método de escritura en minúsculas es la configuración predefinida.

- Pulse el Botón ALT para cambiar entre los métodos de escritura de letras y números y a continuación, pulse los botones de los números para indicar los números. El icono 12 aparece en la esquina superior derecha. Pulse el Botón ALT de nuevo para cambiar al método de escritura de letras
- Pulse 🍦 para cambiar entre los métodos de escritura mayúscula y minúscula y a continuación, pulse los botones de letras para escribir en mayúscula. El icono EN/en aparece en la esquina superior derecha. Pulse 4 de nuevo para cambiar al método de escritura en minúsculas
- Pulse el Botón de símbolo para mostrar el teclado en pantalla de los símbolos especiales. Pulse el Botón de símbolo de nuevo para salir.
- Pulse para borrar una letra. Pulse para empezar una nueva línea. Pulse 🕏 para actualizar la pantalla.

#### Botón de tecla de acceso directo:

Pulse el botón de número para confirmar la opción correspondiente directamente

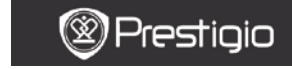

MANUAL DE USUARIO Libro de Prestiaio PER5162BEN

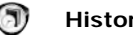

### Historial

Los 16 archivos más recientes aparecerán en pantalla.

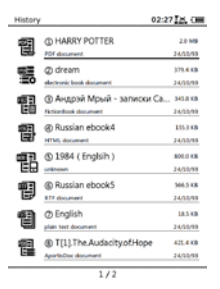

#### Menú de historial

En la lista de archivos, pulse el **botón MENU** para acceder al menú **Historial**. Pulse el **Botón de Navegación** para seleccionar la opción y confirmar. Pulse el **botón BACK** para salir.

| Regresar al<br>Escritorio | Regresar a la página de Inicio (Escritorio).                                                                     |
|---------------------------|----------------------------------------------------------------------------------------------------|
| Retirar                   | Borrar el archivo de la lista.<br>Pulse el <b>Botón de Navegación</b> para<br>seleccionar <b>Sí</b> y confirmar. |
| Propiedades               | Ver las propiedades del archivo.                                                                                 |

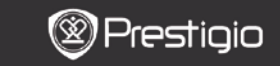

MANUAL DE USUARIO Libro de Prestigio PER5162BEN

#### Lectura de libros

Pulse el **Botón de navegación** para seleccionar el libro deseado y acceder a la lectura. Pulse los **Botones PREV/NEXT PAGE** para cambiar de página. Pulse el **botón BACK** para salir del modo lectura. Pulse el **Botón de MENU** para acceder al submenú detallado a continuación.

| Índice de contenidos            | Pasar al índice de contenidos.<br>Pulse los <b>Botones PREV/NEXT PAGE</b> para<br>cambiar de página si se encuentran<br>disponibles. Pulse el <b>botón</b> de <b>Navegación</b><br>para seleccionar el artículo deseado y<br>confirme la opción.<br><b>Nota:</b><br>La función tan sólo se encuentra disponible<br>cuando el índice de contenidos adopta la |
|---------------------------------|----------------------------------------------------------------------------------------------------|
|                                 | forma de hipervinculos.                                                                                                    |
| Agrandar/Reducir                | Agrandar/Reducir el contenido de la<br>pantalla. Pulse el <b>Botón de Navegación</b><br>para pasar a la parte deseada.                                                                                                    |
| Ir a la Página                  | Pulse el teclado para indicar el número de<br>página. Pulse ← para retroceder un espacio.<br>Pulse el <b>Botón de Navegación</b> para ir a la<br>página seleccionada.                                                                                                    |
| Buscar texto                    | Buscar un carácter/una palabra clave<br>deseada. Indique la palabra y pulse el <b>Botón</b><br><b>de Navegación</b> para iniciar la búsqueda.                                                                                                    |
| Encontrar<br>Anterior/Siguiente | Cambiar a la página anterior/siguiente para<br>seleccionar el carácter/la palabra clave que<br>desee si los <b>Resultados de la Búsqueda</b> se<br>presentan en varias páginas.                                                                                                    |
| Añadir marcador                 | Guarda la dirección de la página actual                                                                                                    |
| Ver marcador                    | Pulse el <b>Botón de Navegación</b> para<br>seleccionar y buscar un marcador<br>anteriormente guardado.                                                                                                    |
| Girar pantalla                  | Fija la orientación de la pantalla de forma<br>manual.                                                                                                    |

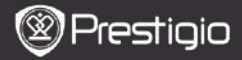

| Configuración de<br>alineación | Esta opción permite renovar la imagen en la<br>pantalla. Utilice el <b>Botón de Navegación</b><br>para seleccionar las opciones disponibles.                                                                                                    |
|--------------------------------|----------------------------------------------------------------------------------------------------|
| Anotación                      | Pulse el <b>Botón de Navegación</b> para<br>seleccionar la palabra deseada y a<br>continuación, pulse el <b>Botón de</b><br><b>Navegación</b> dos veces para guardar la<br>anotación actual. Si desea más información<br>sobre la <b>función de Anotaciones</b> , véase la<br>página p.15 ( <b>Anotaciones</b> ). |
| Guardar nota                   | Pulse el Botón de Navegación para<br>seleccionar la palabra deseada y pulse el<br>Botón de Navegación dos veces para<br>guardarla como nota. Se guardará en el Bloc<br>de notas por defecto. Para revisar esta<br>nota, pulse el Botón de Función para<br>acceder al Bloc de Notas.                               |
| Fijar grises                   | Fijar la escala de grises.                                                                                                    |
| Información sobre el<br>libro  | Muestra la información técnica del libro.                                                                                                    |
| Reflujo/Desflujo               | Disponer los archivos PDF/DOC en forma de texto para ajustarse al tamaño de la pantalla.                                                                                                    |
| Ajuste de página               | Configurar el tamaño de la página. Sólo se<br>encuentra disponible con los archivos en<br>formato PDF.                                                                                                    |
| Enlace a pie de<br>página      | Muestra el pie de página de la página actual<br>de texto. Sólo se encuentra disponible con<br>los archivos en formato BF2.                                                                                                    |

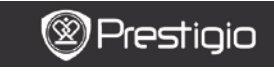

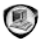

## Libros

El dispositivo acepta 16 tipos de formatos de archivos, incluyendo EPUB, PDF, FB2, MOBI, TXT, RTF, PDB, HTM, HTML, CHM, DJVU, DJV, XLS, PPT, y DOC. Del mismo modo, también acepta los archivos comprimidos en formato ZIP y RAR.

| Books |                                  | 02:34 📉 💷 |
|-------|----------------------------------|-----------|
| Ś     | Belarusian                       | 02/12/20  |
| Ś     | Ø Bulgarian<br>føder             | 02/12/10  |
| Ś     | ()) Czech<br>tuder               | 02/12/10  |
| Ś     | Deutsch     Isider               | 02/12/10  |
| Ś     | (5) English<br><sup>folder</sup> | 02/12/10  |
| -     | Hungarian                        | 82/12/10  |
| Ś     | ⊘ Lithuanian                     | 62/12/10  |
| Ś     | Polish<br>tasker                 | 02/12/10  |
|       |                                  |           |

1/2

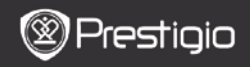

#### Menú de libros

En la lista de **Libros**, pulse el **Botón MENU** para acceder al **Menú de Libros**. Pulse el **Botón de Navegación** para seleccionar la opción y confirmar. Pulse el **botón BACK** para salir.

| Regresar al<br>Escritorio | Regresar a la página de Inicio (Escritorio).                                                                               |
|---------------------------|----------------------------------------------------------------------------------------------------|
| Suprimir                  | Borrar el archivo de la lista.<br>Pulse el <b>Botón de Navegación</b> para<br>seleccionar <b>SÍ</b> y confirmar.           |
| Buscar por nombre         | Buscar una palabra clave deseada. Indique<br>la palabra y pulse el <b>Botón de Navegación</b><br>para iniciar la búsqueda. |
| Ordenar                   | Ordenar los archivos por Nombre,<br>Tamaño, Tipo, Fecha, Ascendiente, y<br>Descendiente.                                   |
| Propiedades               | Ver las propiedades del archivo.                                                                                           |

#### Lectura de un Libro

Pulse el Botón de navegación para seleccionar el libro deseado y empezar la lectura. Pulse los Botones PREV/NEXT PAGE para cambiar de página. Pulse el botón BACK para salir del modo lectura. Pulse el Botón MENU para acceder al submenú.

#### Nota:

Véase la sección Historial/Lectura de Libros para más información al respecto.

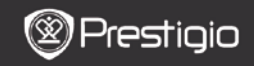

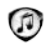

# Música

Los archivos de música guardados en la microtarjeta SD se muestran en la lista. El dispositivo acepta los formatos de archivos MP3, WAV, WMA, y OGG.

#### Menú de Música

En la lista de **Música**, pulse el **Botón MENU** para acceder al **Menú de Música**. Pulse el **Botón de Navegación** para seleccionar la opción y confirmar. Pulse el **botón BACK** para salir.

| Regresar al<br>Escritorio | Regresar a la página de Inicio (Escritorio).                                                                               |
|---------------------------|----------------------------------------------------------------------------------------------------|
| Suprimir                  | Borrar el archivo de la lista.<br>Pulse el <b>Botón de Navegación</b> para<br>seleccionar <b>Sí</b> y confirmar.           |
| Buscar por nombre         | Buscar una palabra clave deseada. Indique<br>la palabra y pulse el <b>Botón de Navegación</b><br>para iniciar la búsqueda. |
| Ordenar                   | Ordenar los archivos por Nombre,<br>Tamaño, Tipo, Fecha, Ascendiente, y<br>Descendiente.                                   |
| Propiedades               | Ver las propiedades del archivo.                                                                                           |
| Reproductor de<br>música  | Pasa a la pantalla de reproducción de<br>música.                                                                           |

### Submenú de Música

En la pantalla de reproducción de música, pulse el **Botón de MENU** para acceder al submenú de **Música** tal y como se indica a continuación.

| Repetir uno   | Reproducir un archivo de audio una vez.        |
|---------------|------------------------------------------------|
| Repetir todos | Reproduce todos los archivos de audio una vez. |

#### una vez Repetir todo

Repetir todos los archivos de audio.

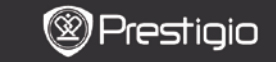

MANUAL DE USUARIO Libro de Prestigio PER5162BEN

### Reproducción de música

Pulse el botón de función para reproducir la pista deseada. En la pantalla de reproducción, podrán realizarse las siguientes operaciones.

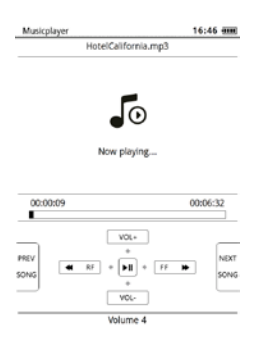

- Pulse el Botón de Navegación hacia arriba/hacia abajo para ajustar el nivel del volumen.
- Pulse para reproducir/pausar la pista. Pulse los Botones PREV/NEXT Page para pasar a la pista anterior/siguiente.
- Pulse y mantenga pulsado el Botón de Navegación hacia la izquierda/derecha para rebobinar/avanzar.
- Pulse el botón BACK para salir de la pantalla de reproducción. Seleccione Salir de la aplicación para salir del modo de música y seleccione OK para confirmar.

#### Modo de música de fondo

Durante la reproducción de la música, pulse el **botón Back** para acceder al Modo de música de fondo en el que podrá utilizar el dispositivo mientras reproduce la música. Seleccione **Reproducir como fondo** y seleccione **OK** para confirmar la opción. Para salir del modo, pulse el botón de función para acceder a la pantalla de reproducción de música, y a continuación, pulse el botón **Back** para seleccionar **Salir de la aplicación**. Seleccione **OK** y pulse el **Botón de Navegación** para confirmar.

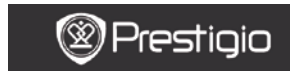

MANUAL DE USUARIO Libro de Prestigio PER5162BEN

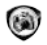

### Imágenes

Las fotografías guardadas en la microtarjeta SD se muestran en la lista. El dispositivo acepta formatos de imágenes de tipo TIFF, JPEG, GIF, BMP y PNG.

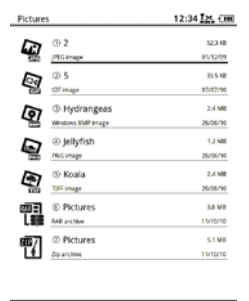

1/1

#### Menú de Imágenes

En la lista de Imágenes, pulse el Botón MENU para acceder al Menú

de Imágenes. Pulse el Botón de Navegación para seleccionar la opción y confirmar. Pulse el botón BACK para salir.

| Regresar al<br>Escritorio | Regresar a la página de Inicio (Escritorio).                                                                               |
|---------------------------|----------------------------------------------------------------------------------------------------|
| Suprimir                  | Borrar el archivo de la lista.<br>Pulse el <b>Botón de Navegación</b> para<br>seleccionar <b>SÍ</b> y confirmar.           |
| Buscar por nombre         | Buscar una palabra clave deseada. Indique<br>la palabra y pulse el <b>Botón de Navegación</b><br>para iniciar la búsqueda. |
| Ordenar                   | Ordenar los archivos por Nombre,<br>Tamaño, Tipo, Fecha, Ascendiente, y<br>Descendiente.                                   |
| Propiedades               | Ver las propiedades del archivo.                                                                                           |
|                           | MANUAL DE LISUADIO                                                                                                    |

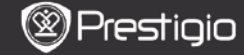

MANUAL DE USUARIO Libro de Prestigio PER5162BEN

### Submenú de Imágenes

Pulse el **Botón de MENU** para acceder al submenú de **Imágenes** detallado a continuación.

| Recientes             | Las imágenes visualizadas recientemente<br>aparecen en la lista.                                                                                                    |
|-----------------------|----------------------------------------------------------------------------------------------------|
| Agrandar/Reducir      | Pulse el botón de función para ampliar o reducir<br>el contenido en pantalla. Pulse el <b>Botón de</b><br><b>Navegación</b> para pasar a la parte deseada.                                               |
| Ir a la Página        | Saltar a la página deseada. Pulse el teclado<br>para indicar el número de página. Pulse ← para<br>retroceder un espacio. Pulse el <b>Botón de</b><br><b>Navegación</b> para ir a la página seleccionada. |
| Tamaño real           | Ver la imagen en su tamaño real.                                                                                                    |
| Adaptar pantalla      | La página se adapta al tamaño de la pantalla.                                                                                                    |
| Ajustar<br>alto/ancho | La página se adapta a la altura/ancho de la<br>pantalla                                                                                                    |
| Girar hacia la        | La orientación de la pantalla puede fijarse en                                                                                                    |
| derecha/izquierda     | Vertical/Horizontal manualmente.                                                                                                    |
| Salvapantallas        | Seleccione la imagen deseada para crear un salvapantallas.                                                                                                    |
| Reproducir            | Accede a la presentación.                                                                                                    |

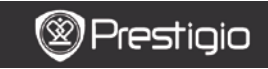

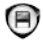

### Memoria

Todos los archivos de guardados en la microtarjeta SD se muestran en la lista. El dispositivo acepta el almacenamiento de microtarjetas SD de hasta 32GB.

Los archivos deben almacenarse en las carpetas de archivos correspondientes; De lo contrario, no podrán ser reconocidos por el dispositivo.

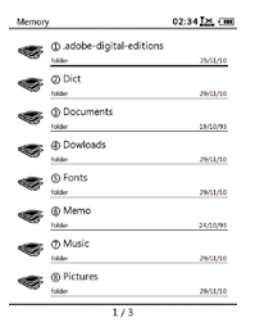

| Documentos | La carpeta se destina al almacenamiento de archivos de libros electrónicos. |
|------------|-----------------------------------------------------------------------------|
| Música     | La carpeta se destina al almacenamiento de archivos de audio.               |
| Imagen     | La carpeta se destina al almacenamiento de archivos de imágenes.            |
| Memoria    | Se trata de la carpeta predefinida para guardar las<br>memorias.            |
| Descargas  | Los archivos vinculados se descargan en esta carpeta por defecto.           |

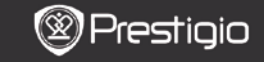

# Bloc de Notas

Todas las notas se muestran en la pantalla cuando se encuentren

#### disponibles.

#### Menú del Bloc de Notas

En la interfaz del **Bloc de Notas**, pulse el **Botón MENU** para acceder al **Menú del Bloc de Notas**. Pulse el **Botón de Navegación** para seleccionar la opción y confirmar. Pulse el **botón BACK** para salir.

| Regresar al<br>Escritorio | Regresar a la página de Inicio (Escritorio).                                                                               |
|---------------------------|----------------------------------------------------------------------------------------------------|
| Nuevo Bloc de Notas       | Crear un nuevo Bloc de Notas.                                                                                              |
| Suprimir                  | Borrar el archivo de la lista.<br>Pulse el <b>Botón de Navegación</b> para<br>seleccionar <b>Sí</b> y confirmar.           |
| Buscar por nombre         | Buscar una palabra clave deseada. Indique<br>la palabra y pulse el <b>Botón de Navegación</b><br>para iniciar la búsqueda. |
| Ordenar                   | Ordenar los archivos por Nombre,<br>Tamaño, Tipo, Fecha, Ascendiente, y<br>Descendiente.                                   |
| Propiedades               | Ver las propiedades del archivo.                                                                                           |

#### Nuevo Bloc de Notas

Seleccione Nuevo Bloc de Notas y pulse el Botón de Navegación para crear un nuevo Bloc de Notas.

- Pulse el teclado para indicar los caracteres.
- Pulse el botón BACK para mostrar el cuadro de diálogo del Bloc de Notas. Seleccione Sí y pulse el Botón de Navegación para guardar el nuevo Bloc de Notas. Seleccione NO/Cancelar y pulse el Botón de Navegación para salir/regresar a la interfaz del nuevo Bloc de Notas.
- Indique caracteres para crear un nombre del archivo. Seleccione OK y pulse el Botón de Navegación para confirmar.

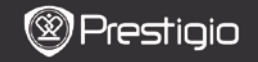

MANUAL DE USUARIO Libro de Prestigio PER5162BEN

# Anotación

Las anotaciones permiten destacar pasajes en un libro y agregar notas a los mismos. Todas las anotaciones se muestran en la pantalla cuando se encuentren disponibles.

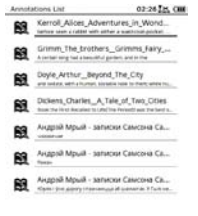

#### Menú de anotaciones

En la interfaz de **Anotaciones**, pulse el **Botón MENU** para acceder al **Menú de Anotaciones**. Pulse el **Botón de Navegación** para seleccionar la opción y confirmar. Pulse el **botón BACK** para salir.

| Regresar    |     | Regresar a la página de Inicio (Escritorio). |
|-------------|-----|----------------------------------------------|
| Ordenar     | por | Ordenar los archivos por la hora de          |
| hora/título |     | modificación/título.                         |
|             |     | Borrar el elemento de la lista.              |
| Suprimir    |     | Pulse el Botón de Navegación para            |
|             |     | seleccionar Sí y confirmar.                  |

#### Añadir anotación

Cuando lea un libro, pulse el **Botón de MENU** para mostrar el **Submenú** Libro. Seleccione la Anotación y pulse el Botón de Navegación para acceder a la función Anotación. Pulse el Botón de Navegación para seleccionar un carácter y a continuación, pulse el Botón de Navegación de nuevo para confirmar la opción. Seleccione OK y pulse

el Botón de Navegación para guardar la anotación actual.

#### Nota:

Se encuentra indisponible con archivos en formato EPUB, PDF, DJVU, DJV, DOC, XLS, y PPT.

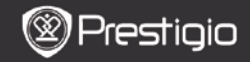

# Diccionario

Se encuentran disponibles programas compatibles con StarDict para el dispositivo. Acepta el formato de diccionario en StarDict.

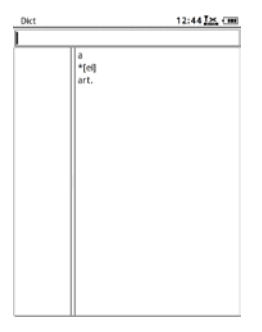

### Instalación de diccionarios

Cree una nueva carpeta llamada **dict** en el directorio raíz de la tarjeta de memoria. Descargue los archivos de diccionario deseados en la carpeta **dict** y reinicie el dispositivo. El diccionario será instalado automáticamente.

#### Nota:

No existe ningún diccionario preinstalado en el dispositivo.

#### Consultar el Diccionario

Indique la palabra clave en el cuadro de texto. Pulse el **Botón de Navegación** hacia arriba/hacia abajo para seleccionar la palabra deseada en la lista. Pulse el **Botón de Navegación** hacia la derecha/izquierda para mover el cursor.

Pulse el **Botón de MENU** para seleccionar los diccionarios deseados. Pulse el **botón de Navegación** para confirmar la opción y pulse el botón

#### BACK para salir.

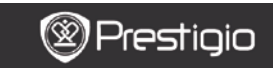

MANUAL DE USUARIO Libro de Prestiaio PER5162BEN

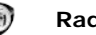

# Radio

El dispositivo buscará la frecuencia FM de forma automática. La primera frecuencia FM se reproducirá automáticamente cuando se guarde en el dispositivo.

Pulse los botones PREV/NEXT PAGE para sintonizar la frecuencia FM de forma manual hacia arriba/abajo.

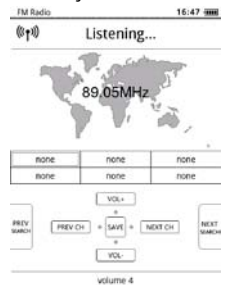

#### Búsqueda manual

Pulse el Botón de MENU para acceder al menú de Búsqueda manual. Pulse el Botón de Navegación para sintonizar la frecuencia FM hacia arriba/hacia abaio manualmente.

#### Guardar Frecuencia FM

Pulse el Botón de Navegación para guardar la frecuencia FM actual. Pueden almacenarse 18 canales

#### Cambiar canal

Pulse el Botón de Navegación hacia la izquierda/derecha para pasar al canal anterior/siguiente.

#### Ajustar volumen

Pulse el **Botón de Navegación** hacia arriba/hacia abajo para ajustar el volumen.

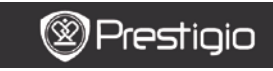

MANUAL DE USUARIO Libro de Prestigio PER5162BEN

### Modo de radio de fondo

Durante la reproducción de la radio, pulse el botón **Back** para acceder al **Modo de radio de fondo** en el que podrá utilizar el dispositivo mientras reproduce la radio. Seleccione **Reproducir como fondo** y seleccione **OK** para confirmar la opción.

Para salir del modo, pulse el botón de función para acceder a la pantalla de reproducción de radio, y a continuación, pulse el botón **Back** para seleccionar **Salir de la aplicación**. Seleccione **OK** para confirmar la opción.

#### Nota:

 Compruebe que el dispositivo esté correctamente conectado al auricular antes de utilizar la función de radio. El cable del auricular funciona como la antena FM.

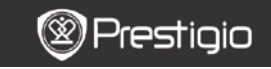

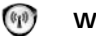

# WI-FI

En la interfaz **WI-FI**, siga las etapas indicadas a continuación para activar la función.

| Wifi connect   | 12:47 📉 💷 |
|----------------|-----------|
| Ready          | 00        |
| TL             |           |
| THM            |           |
| dlink_boeye_21 |           |
| AS-N           |           |
| AS-W           |           |
| fengtai123     |           |

- Seleccione y pulse el Botón de Navegación para desactivar/actualizar la función Wi-Fi.
- El dispositivo buscará la Wi-Fi disponible automáticamente. La conexión Wi-Fi disponible aparecerá en la lista.

| Wifi connect                       | 12:49 📶 💷 |
|------------------------------------|-----------|
| Connected, IP: 172.16.1.113        | • •       |
| TL                                 |           |
| THM                                |           |
| <ul> <li>dlink_boeye_21</li> </ul> |           |
| AS-N                               |           |
| AS-W                               |           |
| fengtai123                         |           |

- Seleccione una red inalámbrica con el Botón de Navegación y púlsela para conectarse a Wi-Fi.
- Indique la contraseña si la red está protegida por una contraseña. La conexión se establecerá automáticamente.
- La dirección IP aparece una vez que se haya realizado la conexión.

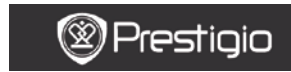

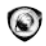

# Navegador

Una vez realizada la conexión Wi-Fi, seleccione el icono y pulse el **Botón** de Navegación para acceder al modo Navegador. Accederá automáticamente a la página de inicio preconfigurada.

El cursor se ubicará en el primer enlace de la página cuando se haya cargado al completo una página Web. Pulse el **Botón de Navegación** para seleccionar los vínculos deseados.

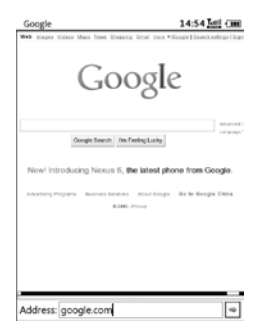

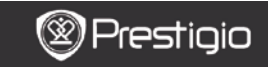

### Menú de Navegador

Pulse el **Botón de MENU** para navegar por una página Web del siguiente modo:

| Google             | 14:52                                     |
|--------------------|-------------------------------------------|
| Web images Mans In | ne Rogang Grad ran *GaughtEnanhaufegalEge |
| G                  | Google                                    |
| Georgie Se         | Back<br>meth Im Fede<br>Beload            |
| New! Introducing N | Copy Link Location                        |
|                    | some Set As HomePage                      |
|                    | BookMarks                                 |
|                    | Open Url Location                         |
|                    | Quit                                      |
|                    |                                           |
|                    |                                           |
|                    |                                           |

| Regresar             | Regresar a la página Web anterior.              |
|----------------------|-------------------------------------------------|
| Avanzar              | Saltar a la siguiente página Web.               |
| Recargar             | Recargar la página Web actual.                  |
| Descargar            | Descargar el archivo vinculado actual.          |
| Copiar ubicación del | Copia la dirección del enlace actual.           |
| enlace               |                                                 |
| Definir página de    | Fija la página actual como la página de inicio. |
| inicio               |                                                 |
| Marcador             | Añadir/ver los marcadores.                      |
| Abrir URL            | Acceder a la nueva URL para navegar por         |
|                      | ella.                                           |
| Salir                | Salir del menú.                                 |

#### Nota:

- Por favor, cree una nueva carpeta llamada descargas en el directorio raíz de la tarjeta de memoria. Los archivos vinculados se descargan en la carpeta descargas por defecto.
- Cuando navegue por una página Web, pulse el botón BACK para regresar a la página de inicio.

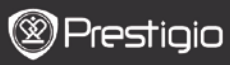

MANUAL DE USUARIO Libro de Prestigio PER5162BEN

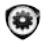

# Configuración

Pulse el botón de **Configuración** para acceder al modo **Configuración** directamente. En el modo **Configuración**, podrá realizar las siguientes configuraciones.

Fuente

Pulse el **Botón de Navegación** para seleccionar la fuente y confirmar la opción. Pulse el botón **BACK** para salir.

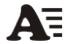

#### Instalación de fuentes

Cree una nueva carpeta llamada **fuentes** en el directorio raíz de la tarjeta de memoria. Descargue los archivos de fuentes deseados en la carpeta **fuentes** y reinicie el dispositivo. La fuente será instalada automáticamente.

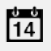

#### Fecha y hora

Para ajustar el valor, pulse el **Botón de Navegación** para desplazar el cursor. Seleccione **OK** y pulse el Botón de Navegación para confirmar.

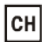

#### Idioma

Seleccione el idioma deseado. Se encuentran disponibles 24 tipos de idiomas.

#### Hora de apagado

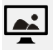

#### El dispositivo accederá automáticamente al Modo de Apagado durante un tiempo. Seleccione la opción Desactivar el apagado automático para desactivar la función y pulse el Botón de Navegación para confirmar la opción.

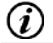

## Información acerca del sistema

Muestra la información técnica del dispositivo.

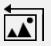

#### Reinicio del salvapantallas

Re nr

#### Reinicio del salvapantallas Reinicia la imagen del salvapantallas con los parámetros

predefinidos.

#### Reinicio de fábrica

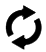

Reinicia el dispositivo con los parámetros predefinidos de fábrica. Los archivos serán suprimidos definitivamente cuando se hayan reiniciado los parámetros de fábrica.

#### Sensor de rotación

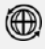

Seleccione **ENCENDIDO** para activar la rotación automática. Tan sólo se encuentra disponible durante la lectura de los libros y la visualización de imágenes.

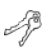

#### Activar dispositivo

Activar el dispositivo como un dispositivo de lectura electrónica autorizado para Adobe DRM.

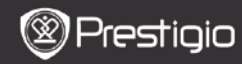

MANUAL DE USUARIO Libro de Prestigio PER5162BEN

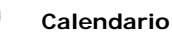

Pulse el **Botón de Navegación** y los botones **PREV/NEXT PAGE** para pasar a la fecha deseada. Pulse el botón **BACK** para salir.

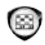

# Juegos

Pulse el Botón de Navegación para seleccionar el juego deseado y confirmar.

En la interfaz de juegos, pulse el botón de **MENU** para acceder al **Menú** de Juegos.

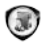

# Manual de usuario

Este manual de usuario en formato PDF puede ser visualizado con el dispositivo.

Pulse los **Botones PREV/NEXT PAGE** para cambiar de página. Pulse **BACK** para regresar al menú principal.

Pulse el botón de Menu para acceder al menú de libros.

Nota:

Véase la sección **Historial/Lectura de Libros** para más información al respecto.

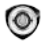

# Apagado

Seleccione OK y pulse el Botón de Navegación para apagar el dispositivo.

#### Nota:

Pulse y mantenga pulsado el **Botón de alimentación** para mostrar el menú de **Apagado**. Seleccione **OK** y pulse el **Botón de Navegación** 

para apagar el dispositivo.

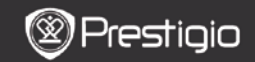

MANUAL DE USUARIO Libro de Prestigio PER5162BEN

#### Especificaciones técnicas

| Pantalla                             | 6"                                                                                                    |
|--------------------------------------|----------------------------------------------------------------------------------------------------|
| Resolución                           | 800 x 600, 16 Escala de grises                                                                                                    |
| Formatos de<br>archivos<br>aceptados | Libro: EPUB,PDF,FB2,MOBI,TXT,RTF,HTML,HTM,CHM,<br>RTF,PDB,DJVU,DJV,DOC,XLS,PPT,ZIP,RAR<br>Música: MP3, WMA, WAV, OGG<br>Imagen: JPG, BMP, GIF, PNG, TIFF |
| Adobe DRM                            | DRM para EPUB/PDF, Adobe Reader móvil integrado                                                                                                    |
| Ranuras de<br>expansión              | microtarjeta SD, hasta 32GB                                                                                                    |
| Batería                              | batería de litio, 1300 mAh                                                                                                    |
| Otras<br>interfaces                  | mini-toma de audio estéreo USB2.0/3.5mm                                                                                                    |
| Dimensiones                          | 192 mm x 125 mm x 10.3 mm (L x A x A)                                                                                                    |
| Peso                                 | 300 g                                                                                                    |

#### Nota:

Bajo la luz directa del sol o en temperaturas muy bajas, los caracteres mostrados en pantalla podrán no ser nítidos. Por favor, pulse el botón de "Actualización" para actualizar toda la pantalla.

#### Asistencia técnica e información sobre la garantía

Por favor, visite la página www.prestigio.com para obtener asistencia técnica y véase la tarjeta de garantía incluida para más información

sobre la garantía.

#### Cláusula de exención de responsabilidad

Hacemos todo lo posible para garantizar que la información y los procedimientos indicados en la presente guía del usuario sean precisos y completos. No obstante, no se aceptará responsabilidad alguna ante la existencia de cualesquiera errores u omisiones. Prestigio se reserva el derecho a realizar cualesquiera cambios sin emitir previo aviso alguno sobre cualquiera de los productos mencionados en la presente.